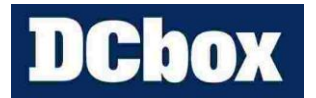

松誼科技有限公司

## MA4/5 日照計 2A6 異常排除

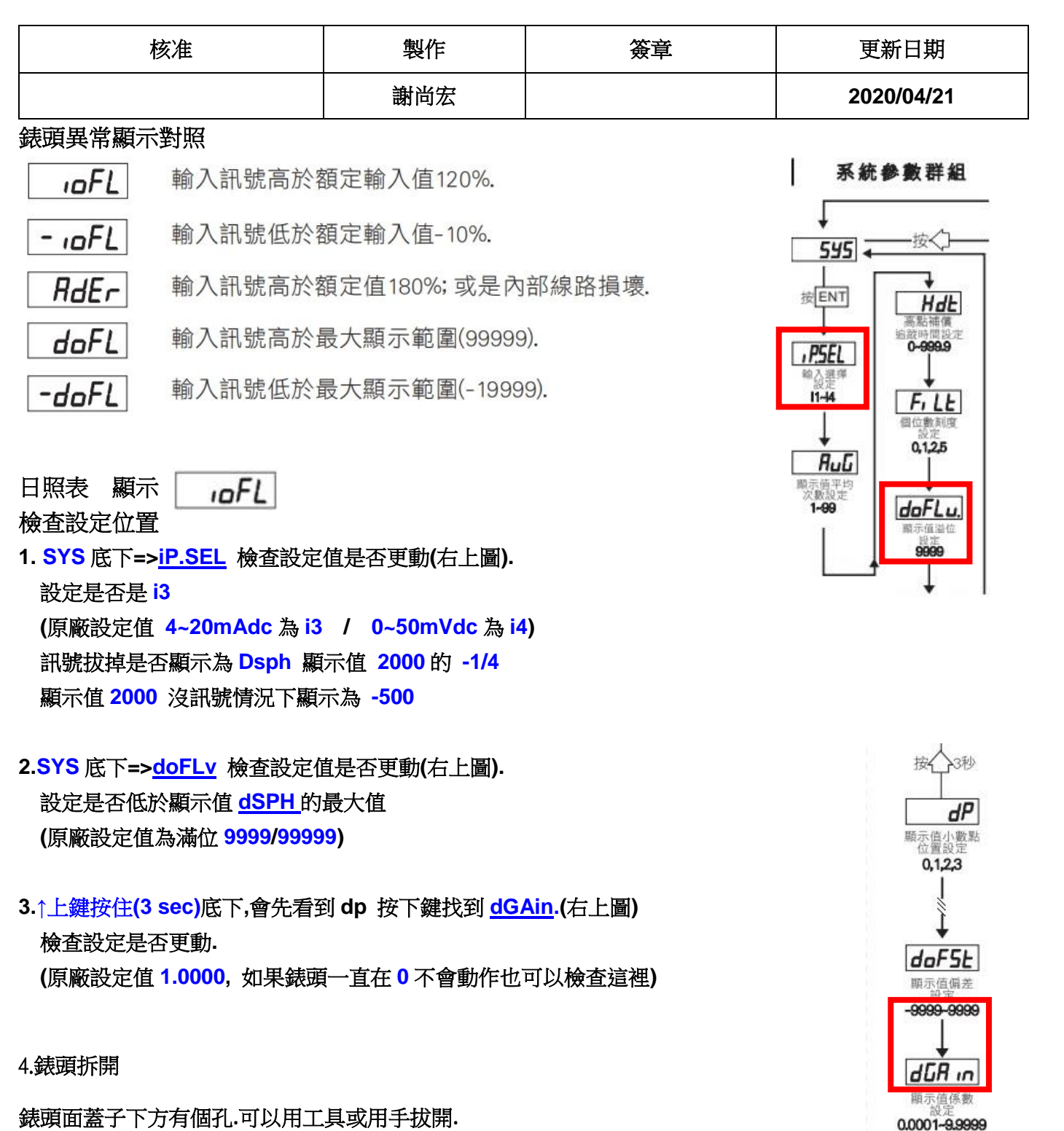

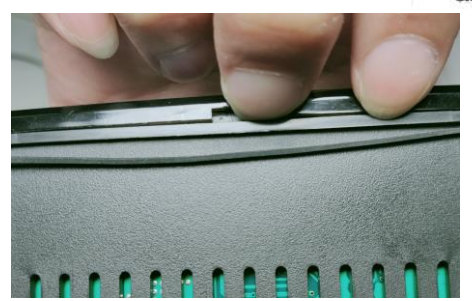

2.

用一字插入卡準撐開後.用後面手指推端子處(右圖 綠色端子處)

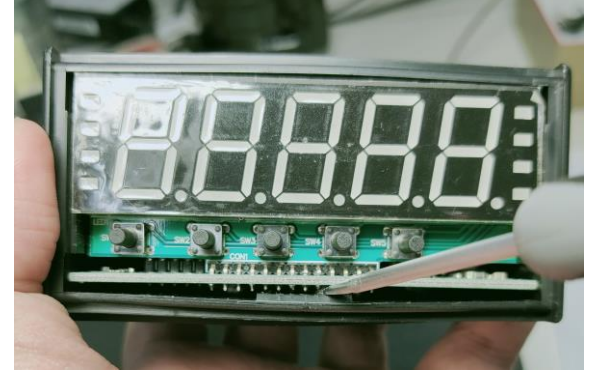

檢查主板 輸入端(黃圈)

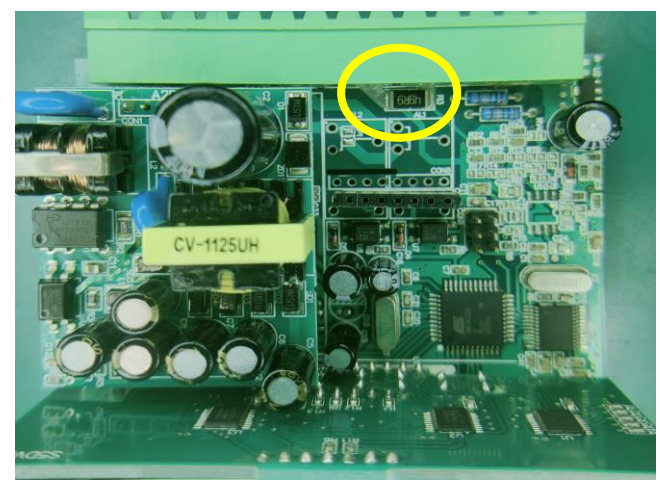

下圖為燒毀樣子(請寄回來檢測是否能維修)

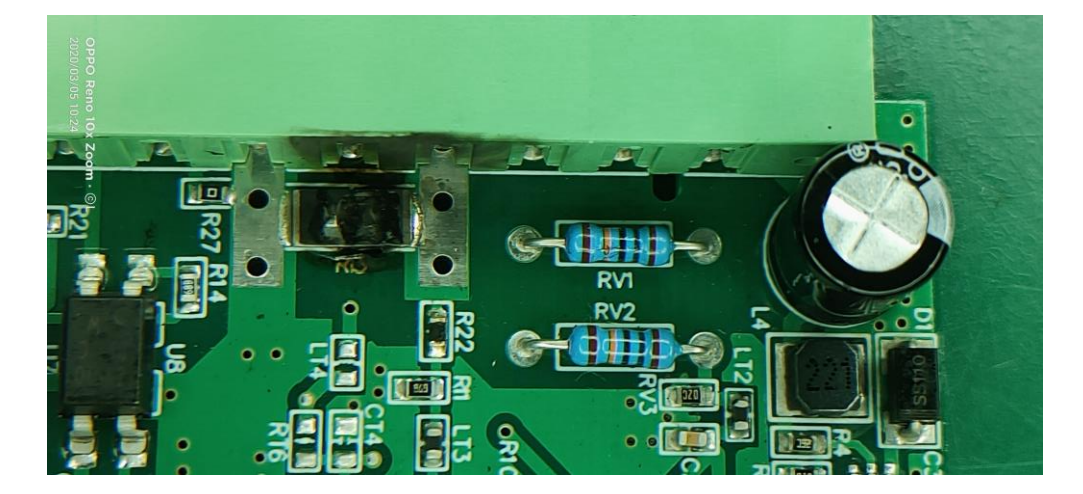

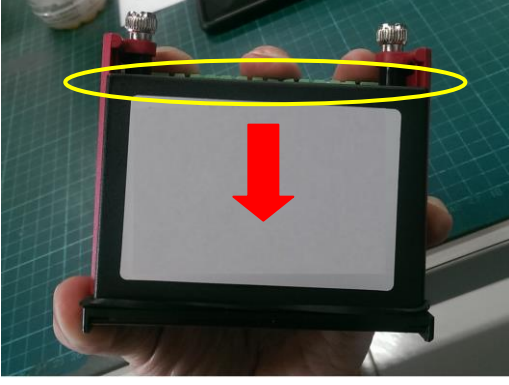

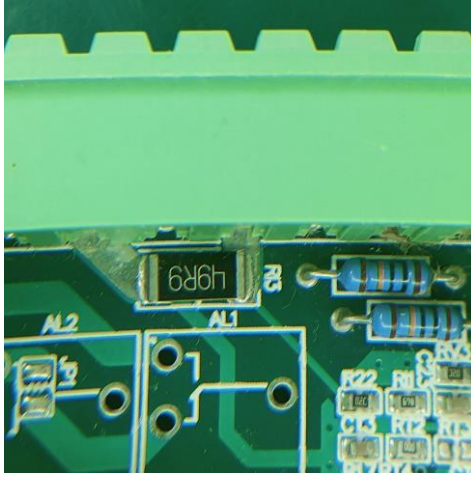

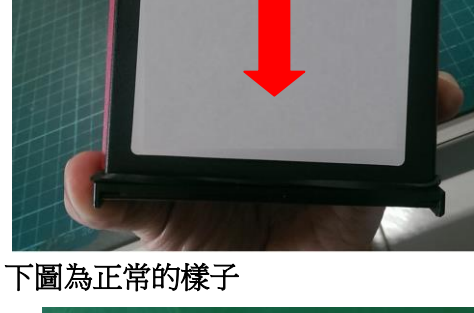